## Installation av Fridaskolans skrivare på Windows dator

Kopiera länken:

\\172.22.0.200\Drivrutin Windows

Tryck på Windowsflaggan i vänstra hörnet och klistra in länken i sök och tryck på enter.

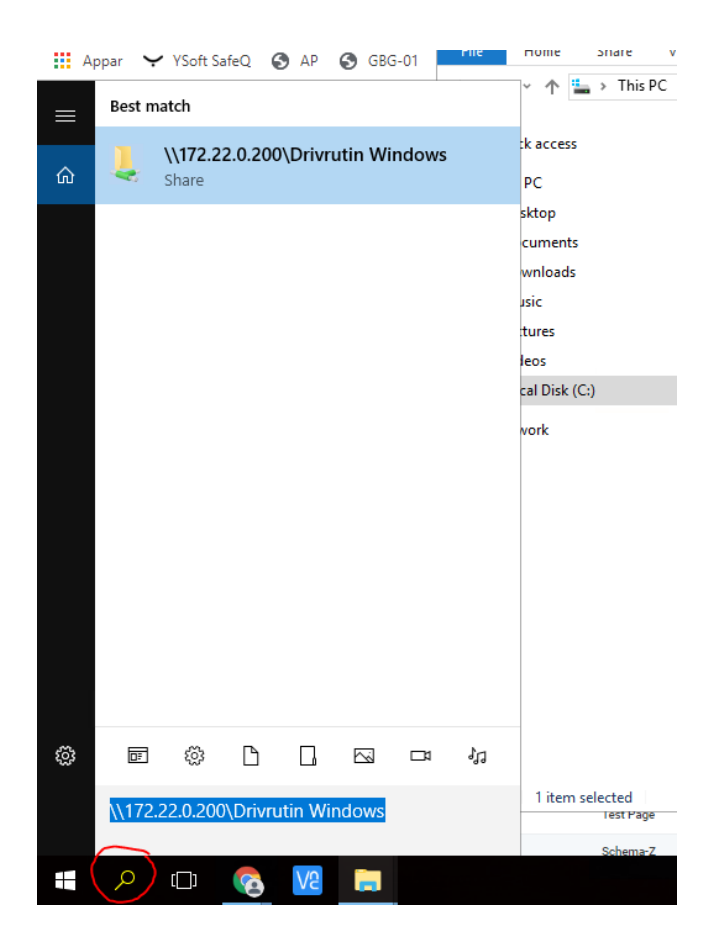

- Dubbelklicka på filen "Installation skrivare"

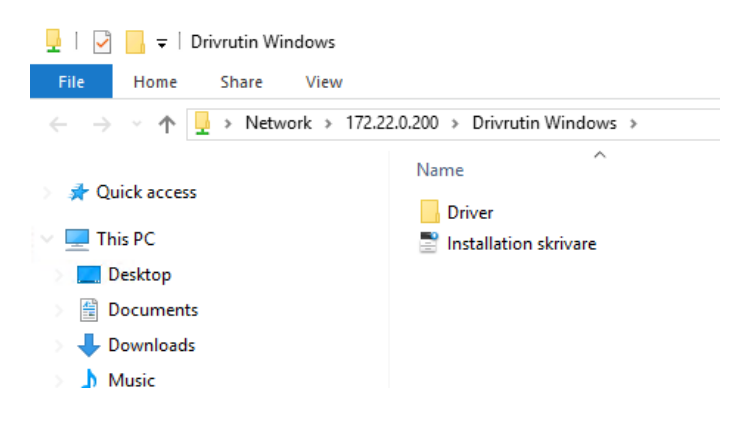

Tryck på kör

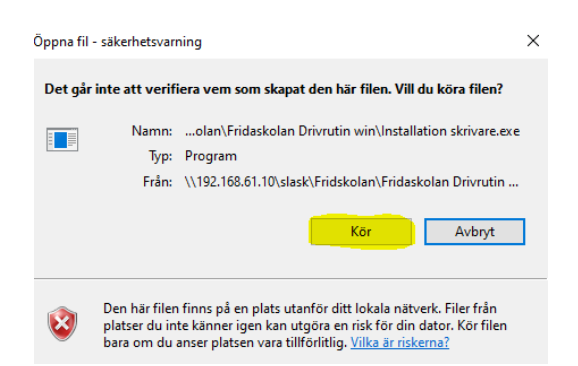

- Svara JA på frågan om appen får göra ändringar på enheten.
- Starta om datorn så är installationen klar.
- Gör en utskrift och logga in i SafeQ som vanligt.
- Välj Reports och leta upp en orange användare som stämmer med personen som skrivit ut från Windows datorn och tryck på "gubben" längst ut till höger.

| administrator | Test Page | Acc | ccepted | November 22, 2021 8:43 AM | 2D | Q 🛛 | 4 |
|---------------|-----------|-----|---------|---------------------------|----|-----|---|
|               |           |     |         |                           |    |     |   |

- Välj "Chose user from list" - Sök upp modersmål och tryck på länken.

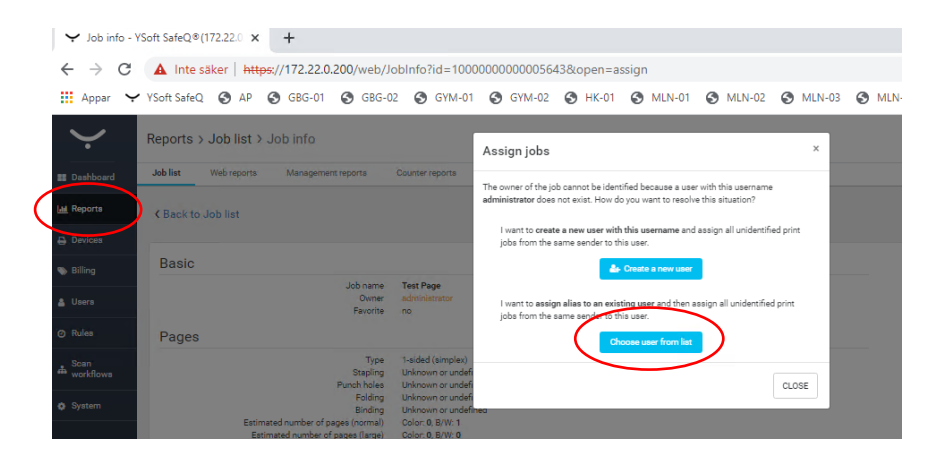

- Logga in på skrivaren med pinkod 112233 så skall utskriften gå att skriva ut.